## 접점 신호 연동 메시지 표시 전광판 컨트롤러

산업 현장이나 장치에서 공정 상황에 따라서 스위치 신호가 보내어 지면, 신호값(1~255)에 해당되는 메시지를 불 러내어 LED 전광판에 표시해 줍니다. 메시지는 텍스트/그래픽/애니메이션의 형태로 최대 255개까지 작성하여 컨 트롤러 플래시 메모리에 저장할 수 있습니다. 주요 특징은 다음과 같습니다.

- 번거로운 프로토콜 데이터 변환 작업(프로그래밍) 없이, PLC의 SSRelay 출력 신호(12/24VDC)나 각종 릴레이 /스위치의 접점신호를 그대로 입력값으로 사용할 수 있습니다.
- PLC 의 SSRelay 또는 릴레이 8개 조합으로 최대 255개의 연동 메시지를 표시할 수 있습니다.
- 메시지는 텍스트/그래픽으로 작성하고, 다양한 표시효과(이동표시, 점멸표시 등)를 적용할 수 있습니다.
- 신호값이 없을 때는 아무것도 표시하지 않거나, 날짜/시간/온도/습도 또는 안내/홍보 문구를 등록하여 순차
  적으로 표시할 수 있습니다.

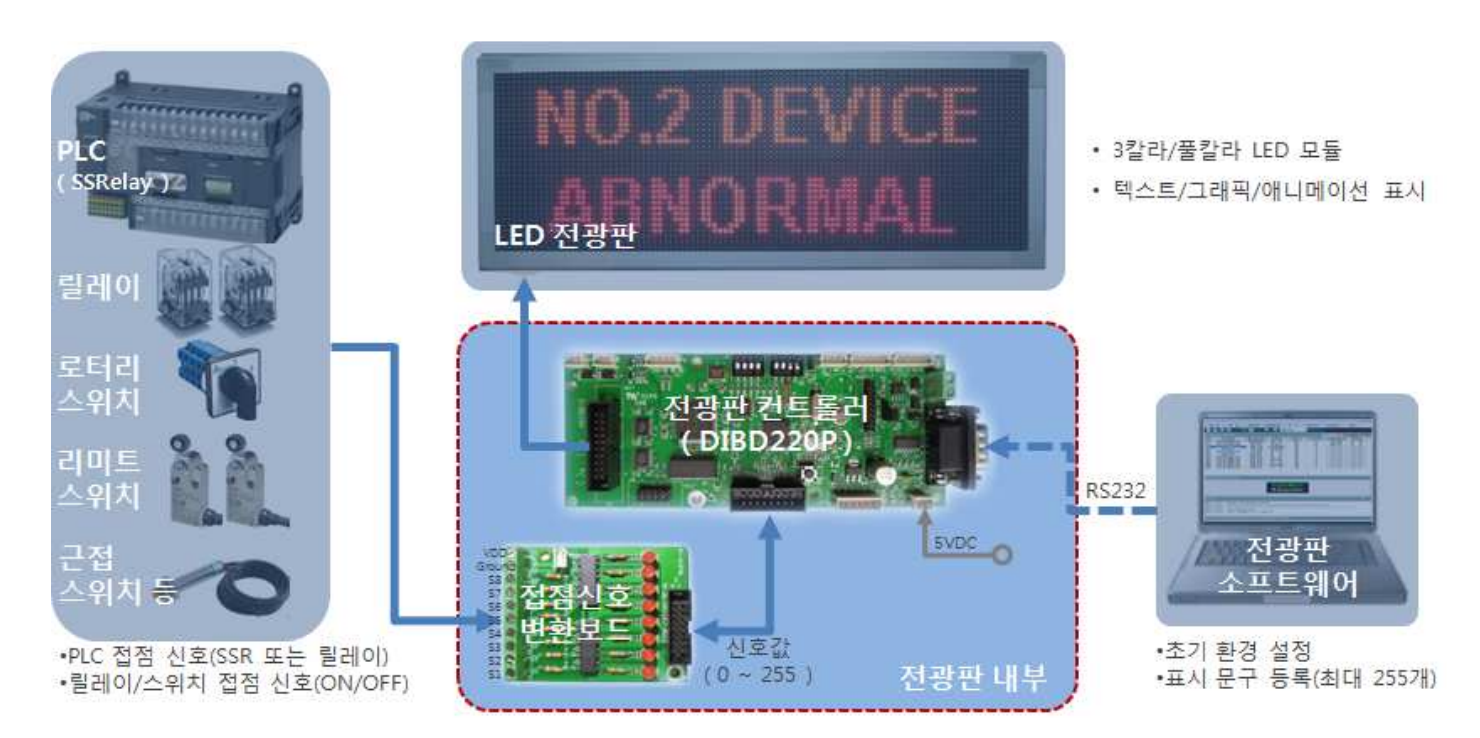

#### 1. 시스템 구성

- 고객 장비 : PLC 출력(12/24VDC), 각종 릴레이 또는 스위치
  PLC의 경우 공정 상황 또는 프로그램 된 설정 상황에 따라 SSR(NPN, PNP.) 출력 신호(12/24VDC)를 변환 보드로 보냅니다. 최대 8개의 조합으로 256(2<sup>8</sup>)개의 서로 다른 접점 신호값을 만들 수 있습니다. 릴레이/스위치/센서 등의 ON/OFF 접점 신호를 그대로 입력으로 사용할 수도 있습니다.
- ② 접점신호 변환보드 SSR 출력신호(12/24VDC)나 릴레이/스위치 접점 신호를 5VDC 신호값으로 바꾸어서 컨트롤러에 보내 줍 니다.
- ③ 전광판 소프트웨어
  초기 환경설정, 표시 메시지 편집/등록(최대 255개) 등 작업을 수행합니다.

#### 2016.09.22

## 옵션 매뉴얼

④ DIBD(Display Intelligent Board, 전광판 컨트롤러) DIBD600x는 3칼라 또는 8칼라 LED 모듈을 표시할 수 있으며, 온도/습도 센서, GPS 시간 수신기, 자동 밝 기 조정 센서, USB 메모리 등 옵션 사용이 가능합니다.

# 2. NPN Type('-' 신호출력) 변환보드 연결 방법 (DIBD-CVT140-PC-N)

변환보드의 BH1 과 DIBD600 의 10핀 박스형 커넥터를 플랫케이블로 연결합니다.

(Pin 2: 3.3V, Pin 5~12: Data1~Data8, Pin 13~14:Ground)

● Relay와 같은 **무전<u>압 접점 신호</u>를 사용하는 경우**, J1(1:Ground, 2:VDD) 커넥터의 VDD에 DC 12~24V 를 공급합니다. 터미널 블록의 S1~S8 단자를 PLC의 신호라인 각각

에 연결하고, 터미널 블록의 -COM단자를 PLC의 공 통라인에 연결하여 사용합니다.

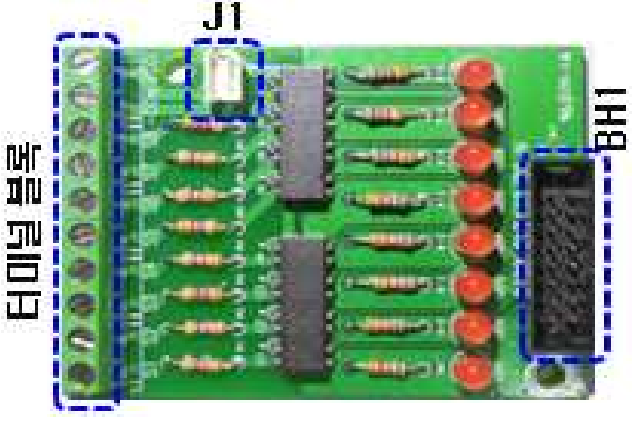

변환보드

- PLC의 NPN타입 유전압(-12~-24VDC) 접점 신호를 사 용하는 경우, J1 커넥터는 사용하지 않습니다. 터미널블록의 S1~S8 단자는 PLC의 (-)신호라인(-9~24V)각각에 연결하고, 터미널블록의 VDD단자를 PLC의 공통라인(GROUND)에 연결하여 사용합니다.
- 입력측 접점 S1~S8이 ON되면 출력측 LED1~LED8이 켜지므로 동작상태를 쉽게 확인할 수 있습니다.

# 3. PNP Type('+' 신호출력) 변환보드 연결 방법 (DIBD-CVT140-PC-P)

- 변환보드의 BH1 과 DIBD600 의 10핀 박스형 커넥터를 플랫케이블로 연결합니다. (Pin 2: 3.3V, Pin 5~12: Data1~Data8, Pin 13~14:Ground)
- Relay와 같은 무전압 접점 신호를 사용하는 경우, J1(1:Ground, 2:VDD) 커넥터의 VDD에 DC 12~24V 를 공급합니다. 터미널블록의 S1~S8 단자를 PLC의 신호라인 각각에 연결하고, 터미널블록의 +COM단자를 PLC의 공통 라인에 연결하여 사용합니다.
- PLC의 PNP타입 유전압(9~24VDC) 접점 신호를 사용하는 경우, J1 커넥터는 사용하지 않습니다. 터미널블록의 S1~S8 단자는 PLC의 (+)신호라인(12~24V) 각각에 연결하고, 터미널블록의 GND단자를 PLC의 공통라인(GROUND)에 연결하여 사용합니다.
- 입력측 접점 S1~S8 이 ON 되면 출력측 LED1~LED8 이 켜지므로 동작상태를 쉽게 확인할 수 있습니다.

### 옵션 매뉴얼

### 4. 표시 메시지 작성 및 등록 방법

## 4.1 표시파일 작성

다빛채 메인 화면에서 🊾 을 클릭하여,"이미지 편집" 창을 엽니다.

그리고, PLC 접점입력신호 개수에 해당되는 만큼의 표시 메시지 파일을 작성합니다.

| 이미지 편집 - 2x6-2B-Message1,dat | ×                                                         |
|------------------------------|-----------------------------------------------------------|
| 📑 🙋 🔚 🛃 🗖 이미지 고급편집           | ☐ GIF 편집 집00% 🚭 ✔적 용                                      |
| Arial 🥑 9 🚔 글자               | F 배경 📕 🖪 📄 🚍 🗐 🖌 🖳 🕿                                      |
|                              | <i>텍스트 입력</i> ➡ <mark>RO.1 Sensor</mark><br>Error Message |
| 川引見기 📥                       | NU.1 Sensor                                               |
|                              | Error Message                                             |

☞ 폰트 : Arial/크기-9/진하게, 글자색상 : 붉은색 ("4.1.1 단순 텍스트" 참조)

☞표시 메시지 파일은 그림판, 포토샵, 일러스트레이터, 플래시 등을 사용하여 그래픽이미지(\*.bmp,\*.jpg..) 나 동영상 이미지로 작성할 수도 있습니다.

### 4.2 배경화면표시목록 작성

| 파일 편집                | 환경설정 표                                                        | E시파일작성                                                                                                    | 보기                                                                                                    | DIBD 접속                                                              | 고급 설정                                                                                                    | 정보                                                                                                    |  |  |  |
|----------------------|---------------------------------------------------------------|----------------------------------------------------------------------------------------------------|----------------------------------------------------------------------------------------------------|----------------------------------------------------------------------|----------------------------------------------------------------------------------------------------|----------------------------------------------------------------------------------------------------|--|--|--|
| 🖓 📄 🖃 🗟 👧            | <u>(</u>                                                      | DIBD 00                                                                                                    | •                                                                                                    |                                                                      | 13-08-23 (                                                                                                    | (글) 17:09:11                                                                                                    |  |  |  |
| 표시목록 (Default.pla)   |                                                               |                                                                                                    |                                                                                                    |                                                                      |                                                                                                    |                                                                                                    |  |  |  |
| 변호 표시파일명             | 메인화면효과                                                        | 효과방향                                                                                                    | 효과속도                                                                                                    | 유지시간(s)                                                              | 분할화면효과                                                                                                    | 효과방향                                                                                                    |  |  |  |
|                      | 정지 효과                                                         | 방향 없음                                                                                                    | 50                                                                                                    | 2                                                                    | 사용 안함                                                                                                    | 사용 안함                                                                                                    |  |  |  |
| (10)지 (10) (2단 × 6열) | Select Fil<br>옷는 위시<br>최근 위치<br>바땅 최면<br>라이브라라<br>컴퓨터<br>네트워크 | e<br>치(0):<br>○ 0 등 ~<br>○ 2 6 - 28 - Mer<br>○ 2 6 - 28 - Mer<br>○ 2 6 - 28 | ssage1.d.<br>ssage2.dat<br>ssage3.dat<br>ssage4.dat<br>ssage6.dat<br>ssage6.dat<br>l.dat<br>l2.dat<br>l2.dat<br>l2.dat<br>l2.45-2B-Me<br>[Image File<br>C | Couble<br>Click 201<br>201<br>201<br>201<br>201<br>201<br>201<br>201 | ★    €    C*    E      310-23 2‡    G      3-08-23 2‡    G      3-08-23 2‡    G      3-08-23 2‡    G      3-08-23 2‡    G      3-08-23 2‡    G      3-08-23 2‡    G      3-08-23 2‡    G      3-08-23 2‡    G      3-08-23 2‡    G      3-08-16 2‡    G      3-08-16 2‡    G      3-08-16 2‡    G      3-08-16 2‡    G      3-08-16 2‡    G | ×<br>0M 0100 T<br>0M 0100 T |  |  |  |

- ① [새 표시목록] 클릭합니다.
- ② **표시파일명** 아래의 빈 셀을 <u>더블</u> 클릭합니다.
- ③ "파일형식 선택창"이 열리면, "이미지" 를 선택합니다.

## 옵션 매뉴얼

④ "파일 검색창"이 열리면 전광판에 표시하고자 하는 **표시파일**을 선택합니다.

예) 2x6-2B-Message1.dat

| *  | 📄 🔜 🏪 💽 👧            | 强 😃       | C 👔 DIBD I | 00 🗾 |          | 13-08-23 ( | 3) 17:09:1 |
|----|----------------------|-----------|------------|------|----------|------------|------------|
| ΞÅ | 목록 (Default.pla)     |           |            |      | <b>1</b> | - 684      | 23         |
| 변호 | 표시파일명                | 메인화면효과    | 효과방향       | 효과속도 | 유지시간(s)  | 분할화면효과     | 효과방향       |
| 1  | 2x6-2B-Message1,dat  | 정지 효과     | 방향 없음      | 50   | 2        | 사용 만형      | 사용 만형      |
| 2  | 2x6-2B-Message2,dat  | 정지 효과     | 방향 없음      | 50   | 2        |            | 사용 만함      |
| 3  | 2x6-2B-Message3,dat  | 정지 효과     | 방향 없음      | 50   | 1        | 사용 만함      | 시용 안함      |
| 4  | 2x6-21 essage4, dat  |           | 7 방향 없음    | 50   | 0        | 사용 안함      | 사용 연합      |
| 5  | 2x6-2B-Message5, dat | 전기 승규는    | 방향 없음      | 50   | 2        |            | 사용 만함      |
| 6  | 2x6-2B-Message6,dat  | 경제 요비     | 방향 없음      | 50   | 2        |            | 사용 안할      |
| 7  | 2x6-2B-Message7,dat  | 신세 요박     | 방향 없음      | 50   | 4        |            | 사용 안함      |
| 8  | 2x6-2B-Message8,dat  | Stat 1171 | 방향 없음      | 50   | 10       | 사용 안함      | 사용 만함      |
|    | 4                    | 불라 안드     |            |      | 15       |            |            |
|    |                      | 커튼 효과     |            |      | 20       |            |            |

- ⑤ [추가]를 클릭하여 표시파일명 라인을 하나 추가합니다.
- ⑥ 상기 "②~⑤번" 항목을 반복하여, 필요한 **표시파일**을 모두 불러와서 등록합니다.
- ⑦ 각 표시파일명 우측 셀을 더블 클릭하여, 콤보 상자가 나타나면 원하는 표시효과/속도/유지시간 등을 설정 합니다.("5.2 표시효과 설정하기" 참조)
- [미리보기]를 클릭하여, 각각의 표시이미지를 확인합니다.
  미리보기를 중단하려면, [미리보기] 버튼을 한번 더 클릭합니다.
- ⑨ [**새이름으로 저장**]을 클릭합니다.

| 🤤 Save As |                 |                                        |                           | ×                     |
|-----------|-----------------|----------------------------------------|---------------------------|-----------------------|
| 저장 위치(l): | 🔒 Playlist      |                                        | • ÷ È 🖻                   | ¢                     |
| 최근 위치     | 이름 - 2x6-배경효과,t | gp                                     | ↓ 수정한 날짜<br>2013-03-21 오후 | <u>지 유형</u><br>BGP 파일 |
| 바탕 화면     |                 |                                        |                           |                       |
| 라이브러리     |                 |                                        |                           |                       |
| A<br>컴퓨터  |                 |                                        |                           |                       |
|           |                 |                                        |                           |                       |
| 네트워크      | <u> •  </u>     | 2                                      |                           |                       |
|           | 파일 이름(N):       | 2x6-접점표시문구.bgp                         | (1)                       | 12 저장(S)              |
|           | 파일 형식(T):       | BG Playlist (+,bgp)                    |                           | · 취소                  |
|           |                 | BG Playlist (*,bgp)<br>All files (*,*) | 0                         |                       |

- ⑩ "파일형식" 콤보버튼을 클릭하여 "BG Playlist(\*.bgp)" 을 선택합니다.
- ① 새 파일 이름을 입력합니다. 예) 2x6-접점표시문구.bgp

[저장]을 클릭합니다. 저장위치는 "DavitChe/Data/Playlist" 입니다.

#### 4.3 배경화면표시목록 (\*.bgp) 전송

다빛채 화면에서 [DIBD 접속] > [DIBD 업로드]를 클릭하면, 현재 표시목록상의 데이터 (표시목록, 표시파일, 설정정보 등)가 전광판에 전송됩니다.

이 후, PLC로부터 접점신호가 수신되면, 해당되는 번호의 텍스트메시지가 전광판에 표시됩니다.

| 2 8            | 환경열성                                                            | 표시파일작                                                     | 성보                                       | 7                                    | DIBD 접속      | 고급 설정                                | 정보                                                                                                    |
|----------------|-----------------------------------------------------------------|-----------------------------------------------------------|------------------------------------------|--------------------------------------|--------------|--------------------------------------|----------------------------------------------------------------------------------------------------|
|                | <b>N</b> 🚯                                                      | 🔍 💽 DIBD 00                                               |                                          | DIBD 업로드                             |              | 3 (8) 13:46                          |                                                                                                    |
| (6-02B-접정표시문)  | 7.bgp)                                                          |                                                           |                                          |                                      | 전원켜기<br>전원끄기 |                                      | ↑ 😓 💈                                                                                                    |
| 표시파일명          | 메인화면효과                                                          | 효과방향                                                      | 효과속도                                     | 유지시                                  | 시간동기         | 방방                                   | 향 배경효과                                                                                                    |
| 28-Message1,da | 정지 효과                                                           | 방향 없음                                                     | 50                                       | 2                                    | DIBD 시간 읽    | 기 만                                  | 상 사용 안할                                                                                                    |
|                | <b>도 등 등 (</b><br>6-02B-잡점표시문<br><b>표시파일명</b><br>8-Messagel, da | (-02B-접정표시문구.bgp)<br>표시파일명 배인화면효과<br>B-Messagel.dat 정지 효과 | 대 (10 전 10 전 10 전 10 전 10 전 10 전 10 전 10 | ···································· |              | ···································· | Ⅰ    Ⅰ    ●    ●    ●    ●    ●    ●    ●    ●    ●    ●    ●    ●    ●    ●    ●    ●    ●    ●    ●    ●    ●    ●    ●    ●    ●    ●    ●    ●    ●    ●    ●    ●    ●    ●    ●    ●    ●    ●    ●    ●    ●    ●    ●    ●    ●    ●    ●    ●    ●    ●    ●    ●    ●    ●    ●    ●    ●    ●    ●    ●    ●    ●    ●    ●    ●    ●    ●    ●    ●    ●    ●    ●    ●    ●    ●    ●    ●    ●    ●    ●    ●    ●    ●    ●    ●    ●    ●    ●    ●    ●    ●    ●    ●    ●    ●    ●    ●    ●    ●    ●    ●    ●    ●    ●    ●    ●    ●    ●    ●    ●    ●    ●    ●    ●    ●    ●    ● |

이후, PLC 로부터 접점신호가 수신되면 그에 해당하는 배경화면표시목록 번호의 메시지 파일을 불러와서 전광판에 표시합니다. : PLC로부터 "01" 접점신호가 수신되면, 배경화면목록의 1번 표시파일을 표시하고, "02" 접점신호가 수신되면 2번 표시파일을 표시합니다.

PLC 로부터 접점신호를 수신하지 않으면 접점값이 0 이므로 전광판에 아무것도 표시되지 않습니다.

| ᄑᄮᄜᄮᅚᅇᆘ             | 저저가 | PLC 접점 입력 신호 |     |     |     |     |     |     |     |  |
|---------------------|-----|--------------|-----|-----|-----|-----|-----|-----|-----|--|
| 표시 배시시(에)           |     | S8           | S7  | S6  | S5  | S4  | S3  | S2  | S1  |  |
|                     | 0   | OFF          | OFF | OFF | OFF | OFF | OFF | OFF | OFF |  |
| NO.1 Sensor error!! | 1   | OFF          | OFF | OFF | OFF | OFF | OFF | OFF | ON  |  |
| NO.2 Sensor error!! | 2   | OFF          | OFF | OFF | OFF | OFF | OFF | ON  | OFF |  |
| NO.3 Sensor error!! | 3   | OFF          | OFF | OFF | OFF | OFF | OFF | ON  | ON  |  |
| NO.4 Sensor error!! | 4   | OFF          | OFF | OFF | OFF | OFF | ON  | OFF | OFF |  |
|                     |     |              |     |     |     |     |     |     |     |  |
|                     | 255 | ON           | ON  | ON  | ON  | ON  | ON  | ON  | ON  |  |
|                     |     |              |     |     |     |     |     |     |     |  |

표 1 접점입력 신호와 접점값

☞ 표시 메시지는 텍스트 문구 뿐아니라 그래픽 이미지로도 작성할 수 있습니다.

#### [1]"표시목록" 작성방법

접점값이 "0" 일 때는, PLC 접점신호와 상관없이, 일반적인 홍보/안내/정보문구를 "표시목록"에 등록하여 전광 판에 표시할 수 있습니다. 작업 순서는 다음과 같습니다.

홍보/안내/정보문구(표시파일)을 작성합니다.
 홍보/안내 문구 : 텍스트/그래픽/에니메이션 이미지
 ·정보문구 : 아날로그/디지털 시간, 온도/습도, D-Day 카운트 다운 등
 "표시목록"에 "표시파일"들을 등록하고, 표시순서/효과 등을 설정/저장(\*.pla)한 후, 전송합니다.

# 옵션 매뉴얼

③ 전송이 완료되면, 전광판이 "표시목록"의 표시를 시작합니다.보다 자세한 내용은 "다빛채 소프트웨어 매뉴얼"의 "3. 표시파일/표시목록 작성"을 참조바랍니다.